## Google ログイン方法 (家庭のパソコンからログインする時)

| pogle            | S Q | Switch to Bing in English ログイ |
|------------------|-----|-------------------------------|
| べて 画像 動画 地図 ニュース |     |                               |
| イクロソフトによる広告      |     |                               |
| I                | ٩   |                               |
|                  |     |                               |
|                  |     |                               |

※ブラウザとはインターネットを介してホームページ(Web サイト)をパソコンやスマートフォンで閲覧するためのソ フトウェアのことです。Google Chrome (グーグルクローム)、Firefox (ファイアーフォックス)、Internet Explorer (インターネットエクスプローラ)、Safari (サファリ)など、どのブラウザからログインしていただいても問 題ありません。

| <b>ステップ2</b><br>右上に出てくるログインをクリックする。 |          |        |
|-------------------------------------|----------|--------|
| Googleについて ストア                      | Gmail 画像 | ₩ ログイン |
| C                                   | boogle   |        |
| Q                                   |          |        |

## ステップ3

学校で使用しているグーグルアカウント(メールアドレス)を入力し、次へをクリックする。

パスワードを入力して、次へをクリックする。

| Google<br>ログイン<br>たを持ち Coogle スカウントを使用                | Google<br>ようこそ                                                      |  |
|-------------------------------------------------------|---------------------------------------------------------------------|--|
| メールアドレスまたは電話番号     メールアドレスまたは電話番号     メールアドレスを忘れた場合   | <ul> <li>Domo-remained session and in </li> <li>パスワードを入力</li> </ul> |  |
| ご自分のパソコンでない場合は、InPrivate ウィンドウ<br>を使用してログインしてください。 詳細 | □ パスワードを表示します                                                       |  |
| アカウントを作成 次へ                                           | パスワードをお忘れの場合 次へ                                                     |  |

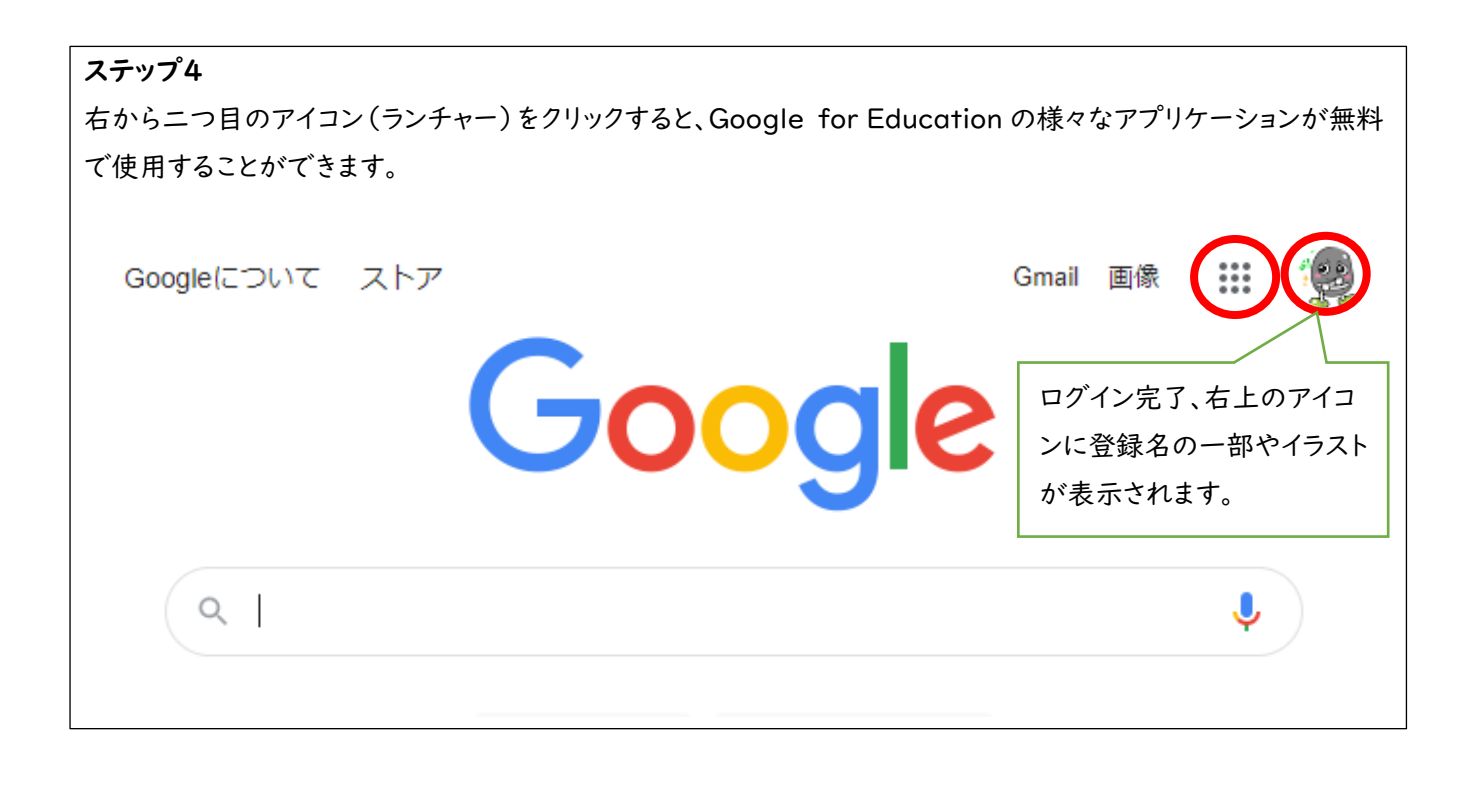

## 既に別のアカウントを登録している場合

## ステップI

右上の人のマーク (登録しているアカウント名やイラストで表示さてれていることもあります)をクリッ クします。

| サイボウズ | 🏢 算数5年 プリン | トひ 🌀 bunkei1.po | df 🎐 教材検索ツール   かす | 🗉 🛛 – 🤊  |
|-------|------------|-----------------|-------------------|----------|
|       |            |                 |                   | Gmail 画像 |
|       |            |                 |                   |          |
|       |            |                 |                   |          |
|       |            |                 |                   |          |

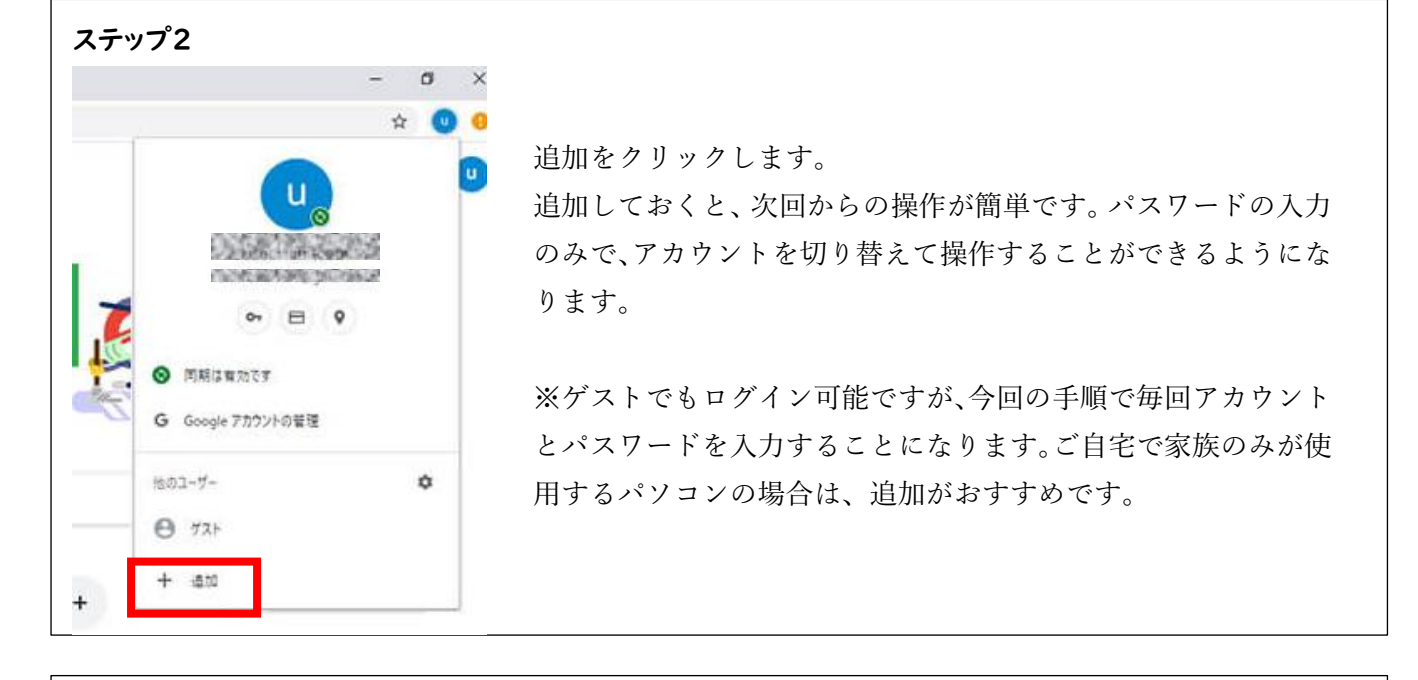

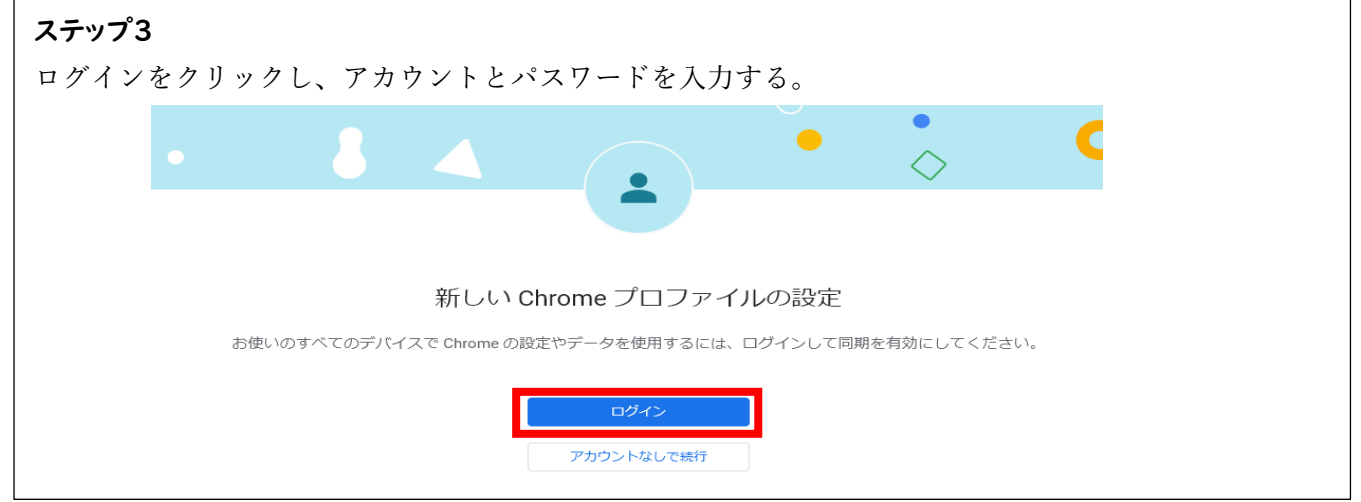